## Send an Email from your mit.edu address in gmail

## Send an Email from your mit.edu address in gmail

IS&T does not currently support this function. The IS&T Service Desk will be unable to answer questions about this function should you have any.

- 1. Login to your personal gmail account. *Result*: You will be brought to your inbox.
- 2. From your gmail inbox, navigate to the upper right corner of the screen, and click on the gear symbol. *Result*: A "Quick Settings" dropdown menu will appear.

 Click on See all Settings. Result: A Settings menu will appear.

- Click on the Accounts tab. *Result*: The Accounts tab will open.
- Under Send mail as:, select "Add another email address". Result: A window will appear in which you can add an additional email address.

## 6. Enter the following values, and then select Next Step.

- a. Name: The name of the account
- b. **Email address**: Your MIT email address *Result*. A new page will appear in which you can configure the account.
- 7. Enter the following values, and then select Add Account.
  - a. SMTP Server: outgoing@mit.edu
  - b. Port: 465 (SSL) or 587 (TLS)
  - c. Username: Kerberos username (without the @mit.edu)
  - d. Password: Kerberos password
    - Result: A new page will appear in which you can confirm your verification and add your email, and an email will be sent to your MIT email address.
- 8. Open the email you receive, and enter the verification code into the box on the previous window. Then select **Verify**. *Result*: Your MIT email will be added to your gmail account.

## **Important Note**

Please note that the account from which the email is sent will appear in the email header for the recipient.

1. This setting can be adjusted by going to **Settings**, clicking on the **Accounts** tab, and scrolling down to the section entitled **Grant access** to your account.

2. In this section, you can choose what email address you would like to appear in the email header for the recipients of the email.